# Administration Tool User Management

#### **Overview**

- Version 2.4.0 and newer software for Codonics Safe Label System<sup>®</sup> (SLS) Administration Tool (AT) includes support for AT User Management.
- The first release provides Single Sign-On capability which allows Active Directory user access to the AT. In 2.3.0 and earlier software, the AT only provided one user and one role (i.e., Administrator). If you wanted to change the password, you had to log into the AT and change the default password.
- Now with 2.4.0, customers who use Microsoft Active Directory, can utilize their Active Directory server to manage and control users on the AT. Users can then log into the AT with their personal Windows user name and password anywhere on their hospital network.

#### **Prerequisites for Single Sign-On:**

AT is installed on a computer that has access to the Microsoft Active Directory server.

Microsoft Active Directory (Windows Server 2003 or newer).

Active Directory URL (e.g., 10.1.3.9) and port number (e.g., 389).

#### Terminology

 Microsoft Active Directory (AD): is a directory service that Microsoft developed for Windows domain networks. It is included in most Windows Server operating systems as a set of processes and services. AD uses LDAP versions 2 and 3.

### **AT Active Directory Support**

- The AT will support and utilize Microsoft Active Directory (Windows Server 2003 or greater) for user management. Adding AT support for Microsoft Active Directory will provide the following:
  - Support for more AT users.
  - Basic User Management tasks (reset passwords, add/remove users from security groups) can be performed on the Active Directory server by a network administrator.
  - AT roles can be predefined based off of specific security groups assigned on the Active Directory.

#### **AT User Roles**

There are two different AT user roles:

- 1. **Administrator** has full access to and operability of the AT including editing the Active Directory settings.
- 2. **Super User** has access to and operability of the AT except editing of the Active Directory settings.

#### **Configuring Active Directory Settings** in the AT

1. Contact your IT organization for Active Directory Server information and configuration settings (see Step 7 for all required fields).

**NOTE:** Sites should create a new security group (i.e., AT Administrator Group) for AT usage so the network administrators can easily move users in and out of groups.

Sites should setup a Super User Group for the group of AT users who need to access and manage the AT.

HTTPS is recommended when using AT User Management to properly encrypt Active Directory credentials.

- Install the Administration Tool and log into the AT using the standard Codonics Administrator Username and Password.
- 3. Select the Administrator link.

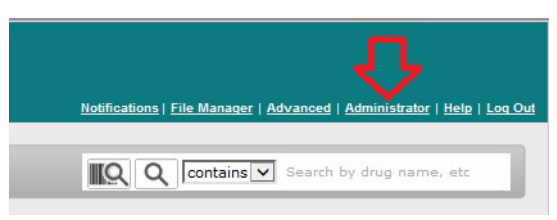

4. The Administration Options dialog will display. Check the box for Allow users to log in via Active Directory.

| u are logged in as: Administrator          |  |
|--------------------------------------------|--|
| * Change Password                          |  |
| tive Directory                             |  |
| Allow users to log in via Active Directory |  |
| * Configure Connection Settings            |  |

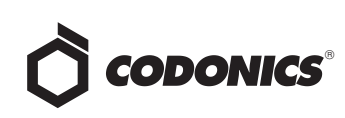

- 5. Select Configure Connection Settings.
- The Configure Active Directory Settings dialog will display.
- Enter the Server Address of the Active Directory, Port (389 is the default), Authentication Method (UPN or SAM), Domain, Search Base, Group Search Base, AT Admininstrator Group and Super User Group. Every field is required.

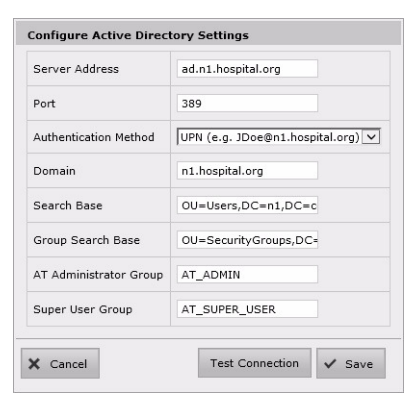

**NOTE:** The AT and the Active Directory server need to be on the same network.

8. Test the set up by selecting Test Connection, filling in

your  $\ensuremath{\mathsf{Active}}\xspace$  Directory Username and Password and

selecting Test.

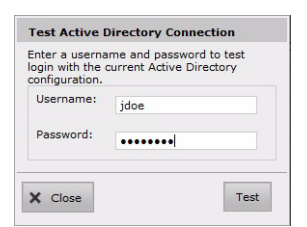

9. Once you complete a successful test, click the Save

button on the Configure Active Directory Settings dialog

shown in Step 7.

| Active Directory Authenticated Success | fully |
|----------------------------------------|-------|
| Connection successful.                 |       |
|                                        |       |
|                                        |       |
|                                        |       |
|                                        | A OV  |

# *Get it all with just one call* 800.444.1198

All registered and unregistered trademarks are the property of their respective owners. Specifications subject to change without notice. Patents: www.codonics.com/ip/patents.

Copyright © 2018 Codonics, Inc. Printed in the U.S.A. Part No. 901-287-001.03

10. Check Enable Local Administrator to allow the Administrator user name and password to continue to be active for logging into the AT.

| Current User                               |  |
|--------------------------------------------|--|
| You are logged in as: Administrator        |  |
| Change Password                            |  |
| Active Directory                           |  |
| Allow users to log in via Active Directory |  |
| Configure Connection Settings              |  |
| Local Users                                |  |
| C Enable Local Administrator               |  |
|                                            |  |

**NOTE:** A network user with Administrator privileges can disable the Local Administrator account by unchecking Enable Local Administrator.

11. Log out of the AT.

#### Logging into the AT

- Now that the AT is configured for Single Sign-On, approved users can log into the AT with their personal Windows login name and password.
- If an unapproved user tries to log into the AT or they use an incorrect password, they will be notified on the AT Log In screen.

#### **Forced Logout**

- Only one user can be logged into the AT at a time.
- If an approved user (e.g., person B) logs into the AT while a different user (e.g., person A) is logged in, a warning message will be displayed on the AT user interface indicating to person B that person A is currently logged into the AT.
- If person B proceeds, person A will be automatically logged out and will be notified that person B logged into the AT.

### **AT Event Logging**

- Enhanced logging has been added to the AT including the user that was logged into the AT at the time AT events occurred.
- Some examples of events logged per user include importing, adding, editing and deleting drugs in the MDD or Formulary, changing Configuration settings, importing SLS user package, and installing packages to SLSs from the AT Device Manager.

## **Technical Support**

If problems occur during operation, contact Codonics Technical Support at any time.

Phone: +1.440.243.1198 Email: support@codonics.com

Linan. supportecodorites.com

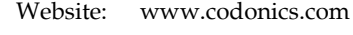

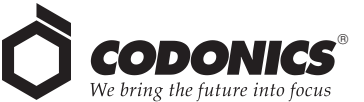

17991 Englewood Drive Middleburg Heights, OH 44130 USA +1.440.243.1198 +1.440.243.1334 Fax Email info@codonics.com www.codonics.com Codonics Trading Co, Ltd. 317 Xianxia Rd. Building B Unit 1412 Changning Dist., Shanghai P.R. China, 200051 86-21-62787701 86-21-62787701 Codonics Limited KK AQUACITY 9F, 4-16-23, Shibaura Minato-ku, Tokyo, 108-0023 JAPAN 81-3-5730-2297 81-3-5730-2295 Fax